## 研究生成绩单自助打印系统操作流程

## 1. 进入界面

点击屏幕进入如下登录界面,然后点击"自助打印"按钮进入自助打印。

| 通知公告<br>通知公告<br>し |                          | 自助终端系统 |      | 09:59 <sup>星期日</sup> 2018年09月09日 |
|-------------------|--------------------------|--------|------|----------------------------------|
| 丘<br>道知公告 し 日助打印  |                          |        | 通知公告 |                                  |
|                   | <b>人</b><br>通知公告<br>自助打印 |        |      |                                  |

2. 登录系统

在校生可通过"一卡通登陆"、"身份证登陆"和"统一身份认证"三种方式(任选一种)登录个人账号,毕业生可通过"身份证登陆"或"统一身份认证" 登录。

| 选择登录方        | 式进行系     | 统登录。         |
|--------------|----------|--------------|
| - 11 II 1-14 | 1 1 1 11 | -) L L \ - 0 |

|        | 自助终端系统                                                      | 14:37 型明五 2019年01月18日        |  |  |  |
|--------|-------------------------------------------------------------|------------------------------|--|--|--|
|        |                                                             |                              |  |  |  |
|        | 自助打印                                                        |                              |  |  |  |
| (通知公告) | • 人事<br>收入证明   在职证明<br>• 研究生<br>研究生成绩单   研究生成绩单(过程)         | 此区域显示可供打印的项目                 |  |  |  |
| 自助打印   | 打印项目前需先登录账户<br>2000日の日本の日本の日本の日本の日本の日本の日本の日本の日本の日本の日本の日本の日本 | <b>え</b> 。<br>份证登录<br>統一身份认证 |  |  |  |

3. 打印成绩单

系统登录后,界面显示所有可供打印的项目(目前有研究生成绩单打印供研究生使用),点击相应项目进行下一步。

|             | 自助终端系统                       | 欢迎您,               | 14:40 星期五 2019年01月18日 |
|-------------|------------------------------|--------------------|-----------------------|
|             |                              |                    |                       |
|             |                              | 全部项目               | 筛选                    |
| 服务项目        | <b>100</b><br>研究生成绩单<br>(过程) | 登录账户后仅显示本账户能够打印的项目 |                       |
| 待办任务        |                              |                    |                       |
| 如果打印失败,未完成的 | 项目存在于待办任务中                   |                    |                       |
|             |                              |                    |                       |
|             |                              |                    |                       |
|             |                              |                    |                       |
|             |                              |                    | 赵山豆水                  |

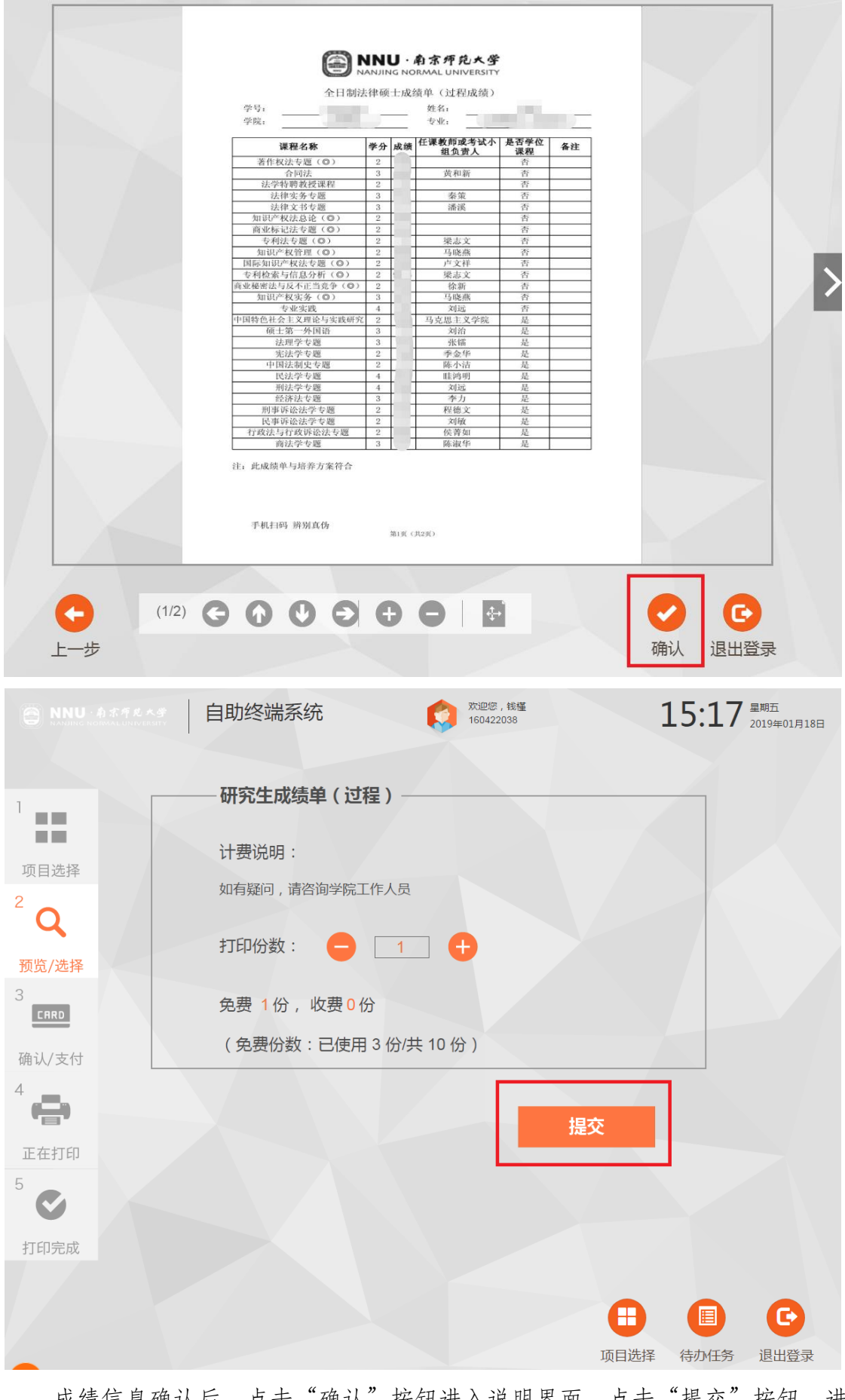

成绩信息确认后,点击"确认"按钮进入说明界面,点击"提交"按钮,进 行成绩单打印。 在如下界面中,点击"退出登录"按钮退出打印(系统在一定时间未执行操作后,将自动退出打印)。

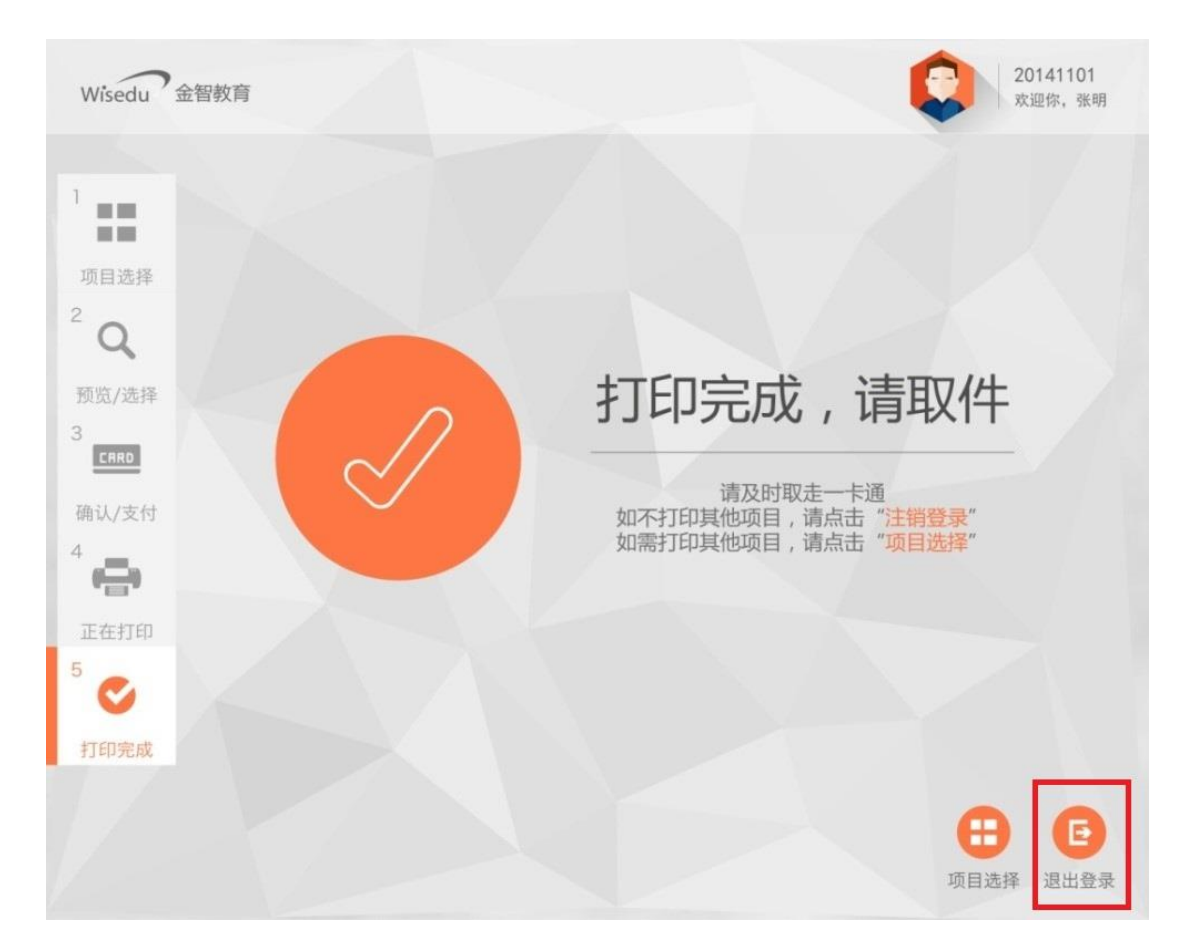

## 5. 其他事项

自助打印系统如遇缺纸、卡纸(界面会有提示)、屏幕黑屏、账户登录失败等,请与大厅技术支持人员联系。